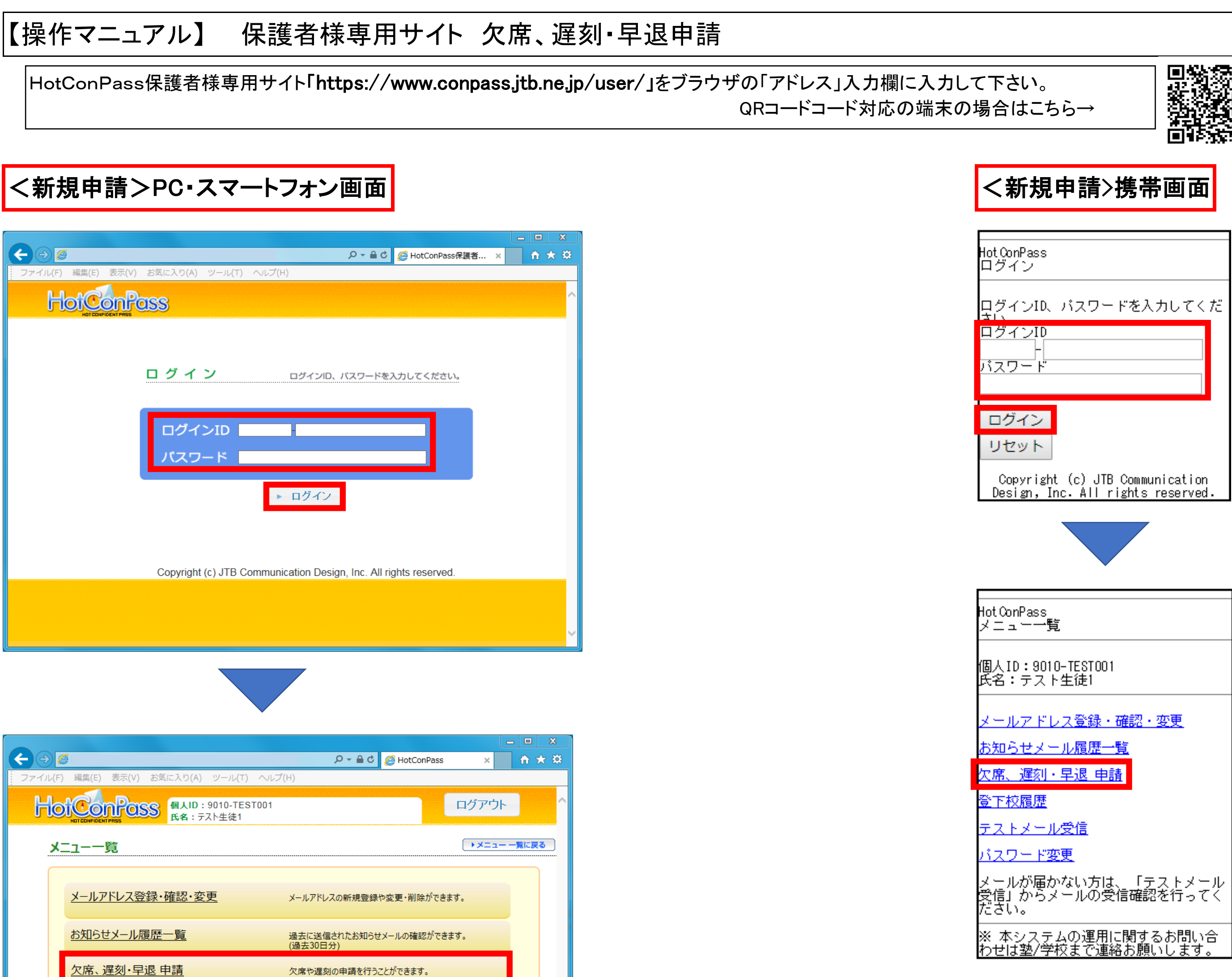

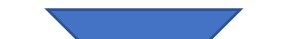

|    | <u>登下校履歴</u>                                                                                               | 登下校の一週間分の履歴が表示されます。 |  |  |  |
|----|----------------------------------------------------------------------------------------------------|---------------------|--|--|--|
|    | テストメール受信                                                                                                   | テストメールの受信ができます。     |  |  |  |
|    | <u>パスワード変更</u>                                                                                             | ログインパスワードの変更ができます。  |  |  |  |
|    | メールが届かない方は、「テストメール受信」からメールの受信確認を行ってください。                                                                   |                     |  |  |  |
| ሀን | <b>リンク集</b> 別ウィンドウで開きます。ポップアップブロック機能が有効な場合、表示されないことがあります。<br>ブラウザのポップアップ設定の変更、または一時的にポップアップブロックを許可にしてください。 |                     |  |  |  |
| र= | マニュアルはこちら                                                                                                  |                     |  |  |  |
| FA | Qはこちら                                                                                                    |                     |  |  |  |
|    |                                                                                                    |                     |  |  |  |
|    |                                                                                                    |                     |  |  |  |

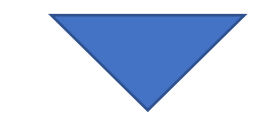

| ~                 |                              |                     |                  |               | - 0 X    |  |
|-------------------|------------------------------|---------------------|------------------|---------------|----------|--|
| (←) ⊕ 🧭           |                              |                     | 5 <b>≙</b> ≁ Q ( | 🥭 登下校メール配信シ × | ↑ ★ ☆    |  |
| ファイル(F) 編集(E) 表示( | V) お気に入り(A) 、                | ソール(T) へルプ(H)       |                  |               |          |  |
| HotConPo          | <b>通知 個人ID</b> :90<br>氏名:テスト | 010-TEST001<br>卜生徒1 |                  | ログアウ          | <b>۲</b> |  |
| 欠席、遅刻・早           | 退申請一覧画面                      | <u>a</u>            |                  | ×==-          | - 一覧に戻る  |  |
| 欠席、遅刻・早           | 退の新規申請                       |                     |                  |               |          |  |
| 新規                | 新規申請                         |                     |                  |               |          |  |
| 欠席、遅刻・早           | 欠席、遅刻・早退の申請一覧                |                     |                  |               |          |  |
|                   | 在籍                           | 届出区分                | 処理               | 申請日時          |          |  |
|                   |                              |                     |                  |               |          |  |
|                   |                              |                     |                  |               |          |  |
|                   |                              | 戻る                  |                  |               |          |  |
|                   |                              |                     |                  |               |          |  |
|                   |                              |                     |                  |               | ~        |  |

| Hot Con<br>欠席、      | Pass<br>遅刻・早                  | 退申請一覧画面                          |
|---------------------|-------------------------------|----------------------------------|
| 個人ID<br>氏名:         | :9010-T<br>テスト生               | TEST001<br>:徒1                   |
| 欠席, 遅<br>新<br>欠席, 遅 | 樹・早退の<br>規申請<br>刻・早退の         | )新規申請<br>)申請一覧                   |
| 対象日                 | 在籍                            | 届出区分                             |
| 処理                  |                               | 申請日時                             |
| メニュ<br>※ 本ミ<br>わせは  | <u>ー一覧へ</u><br>ノステム(<br>塾/学校) | 戻る<br>の運用に関するお問い合<br>まで連絡お願いします。 |

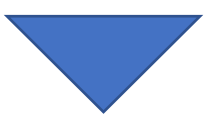

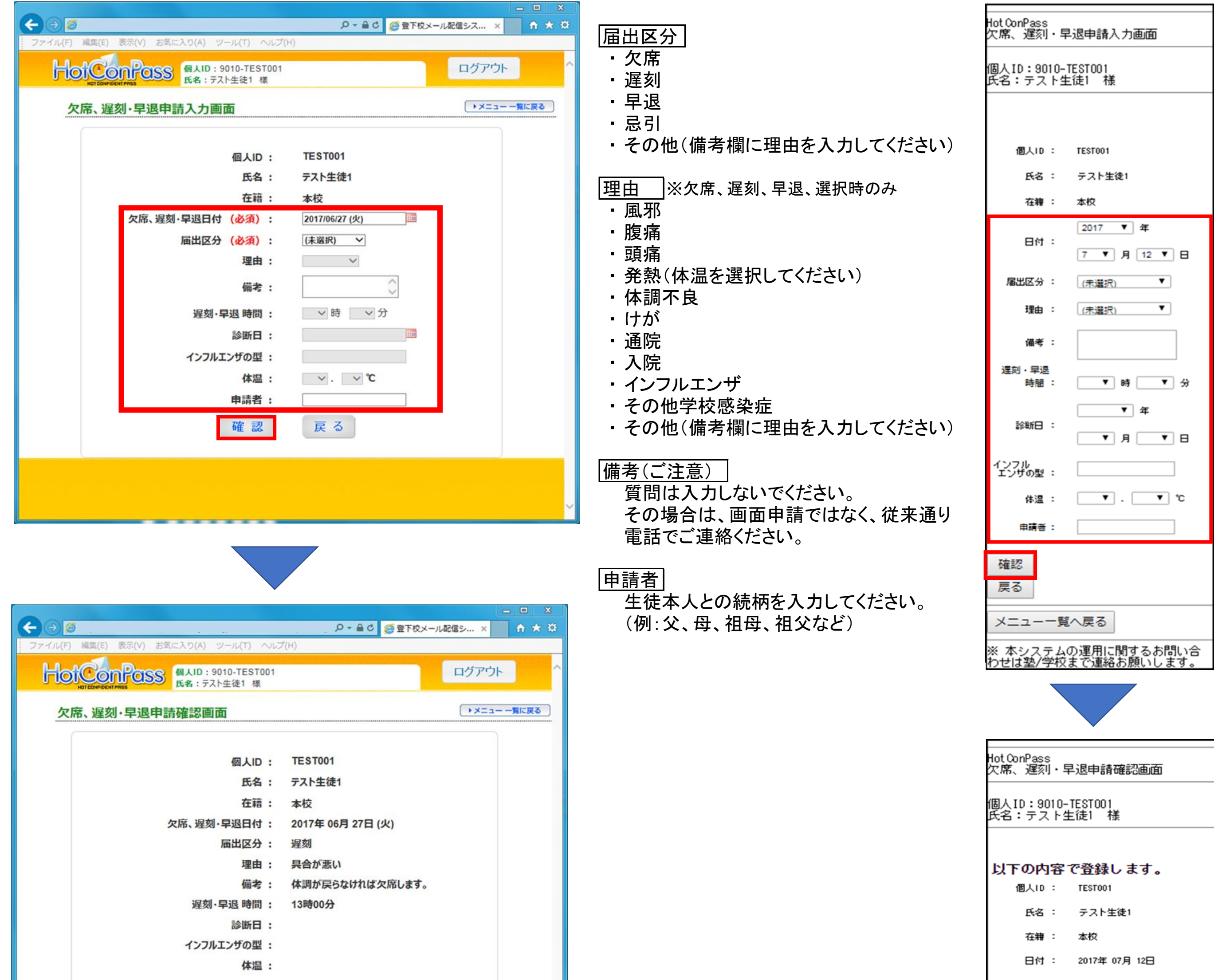

| 申請者:                                                         | 届出区分 : 運刻                                                  |
|--------------------------------------------------------------|------------------------------------------------------------|
| 登録戻る                                                         | 理由 : 具合が悪い<br>備考 : お <u>最</u> は頭の様子次第では休ませま<br>す。<br>遅刻・早退 |
|                                                              | 時間: 13時 00分<br>診断日:<br>インフル<br>エンザの型:                      |
|                                                              | 体温: 申請者: 登録                                                |
| <ul> <li></li></ul>                                          | 戻る                                                         |
| HOTODARIOENT MASS 個人ID: 9010-TEST001<br>氏名: テスト生徒1 様         | メニュー一覧へ戻る<br>※ 本システムの運用に関するお問い合                            |
| ・申請が完了しました<br>個人ID: TEST001                                  |                                                            |
| 氏名: テスト生徒1<br>在籍: 本校                                         | Hot ConPass<br>欠席、運刻・早退申請確認画面                              |
| 欠席、遅刻·早退日付: 2017年 06月 27日 (火)<br>届出区分: 遅刻<br>理由: 具合が悪い       | 個人ID:9010-TEST001<br>氏名:テスト生徒1 様                           |
| 備考: 体調が戻らなければ欠席します。<br>遅刻・早退時間: 13時00分<br>診断日:<br>インフルエンザの型: | 申請が完了しました。                                                 |
| 体温:<br>申請者:                                                  | 戻る                                                         |
|                                                              | メニュー一覧へ戻る<br>※ 本システムの運用に関するお問い合<br>わせは塾/学校まで連絡お願いします。      |
|                                                              |                                                            |

確認画面で「登録ボタン」を押すと、受付完了メールを送信します。 ※送信先は、緊急お知らせメールに登録してあるメールアドレス全てになります。(但し、配信停止になっているメールアドレスは除く) ※メール本文には、申請した全ての内容が表示されます。

| <申請変更>PC・スマートフォン画面                                                                                                    |                                                                                                    | <申請変更>携帯画面                                                                                                    |
|----------------------------------------------------------------------------------------------------|----------------------------------------------------------------------------------------------------|----------------------------------------------------------------------------------------------------|
|                                                                                                    |                                                                                                    | Hot ConPass<br>欠席、遅刻・早退申請一覧画面<br>個人ID:9010-TEST001                                                                                                    |
| Y       Y       Y <thy< th=""> <thy< th=""> <thy< th=""></thy<></thy<></thy<>                                                                                 | ※申請一覧から変更したい申請の<br>「更新」ボタンを押します。<br>注)対象日がログインした日よりも過去のものは<br>表示されません。(よって変更はできません)                                                                                                    | 氏名:テスト生徒1<br>欠席、遅刻・早退の新規申請<br>新規申請<br>欠席、遅刻・早退の申請→覧<br>対象日 在籍 届出区分<br>2017/07/07 本校 早退<br>2017/07/03 本校 欠席<br>2017/06/27 本校 欠席<br>2017/06/27 本校 定席<br>2017/06/27 本校 運刻<br>処理 申請日時<br>更新 削強 2017/06/27<br>09:50                                 |
| 展る                                                                                                    |                                                                                                    | <ul> <li>更新 副館 2017/06/26<br/>17:57</li> <li>更新 副館 2017/06/26<br/>17:22</li> <li>更新 副館 2017/06/27<br/>10:13</li> <li>2017/06/27<br/>09:10</li> <li>メニュー一覧へ戻る</li> <li>※ 本システムの運用に関するお問い合わせは塾/学校まで連絡お願いします。</li> </ul>                          |
| PR. 遅刻・早退申請更新画面       PX=RLRO                                                                                                    | <ul> <li>※申請済みの内容が表示されますので、<br/>変更内容を選択、入力してください。</li> <li>例&gt;届出区分:遅刻 → 欠席</li> <li>理由:具合が悪い → 熱</li> <li>体温: →37.6°C</li> <li>備考:体調が戻らなければ欠席します。</li> <li>→熱が出てきたため欠席します。</li> <li>*備考について(ご注意)<br/>質問は入力しないでください。</li> <li>その場合は、画面申請ではなく、従来通り<br/>電話でご連絡ください。</li> </ul> | Hot ConPass<br>欠席、遅刻・早退申請更新画面<br>個人ID:9010-TEST001<br>氏名:テスト生徒1 様<br>個人ID : TEST001<br>氏名: テスト生徒1<br>在期: 本校<br>日付: 2017 ▼ 年<br>日付: 2017 ▼ 年<br>日付: 7 ▼ 月 12 ▼ 日<br>屠出区分: 運刻 ▼ 日<br>理由: 具合が悪い ▼<br>備考: 旅雲地象では<br>ごをが悪い ▼ 年<br>時間: 13 ▼ 時 00 ▼ 分 |
| ・         ・         ・         ・         ・         ・         ・         ・         ・         ・         ・         ・         ・         ・         ・         ・         ・         ・         ・         ・         ・         ・         ・         ・         ・         ・         ・         ・         ・         ・         ・         ・         ・         ・         ・         ・         ・         ・         ・         ・         ・         ・         ・         ・         ・         ・         ・         ・         ・         ・         ・         ・         ・         ・         ・         ・         ・         ・         ・         ・         ・         ・         ・         ・         ・         ・         ・         ・         ・         ・         ・         ・         ・         ・         ・         ・         ・         ・         ・         ・         ・         ・         ・         ・         ・         ・         ・         ・         ・         ・         ・         ・         ・         ・         ・         ・         ・         ・         ・         ・         ・         ・         ・         ・         ・         ・         ・ |                                                                                                    | ・ <sup>平</sup><br>診断日:<br>インフル<br>エンザの型:<br>体温: ▼ · ▼ <sup>℃</sup><br>申請者:<br>戻る<br>メニュー一覧へ戻る                                                                                                    |

| 遅刻·早退 時間 : | [13 ♥ 時 [00 ♥ 分 |
|------------|-----------------|
| 診断日:       |                 |
| インフルエンザの型: |                 |
| 体温:        | ✓. ✓ °C         |
| 申請者:       |                 |
| 確認         | 戻る              |
|            |                 |
|            |                 |
|            | $\sim$          |

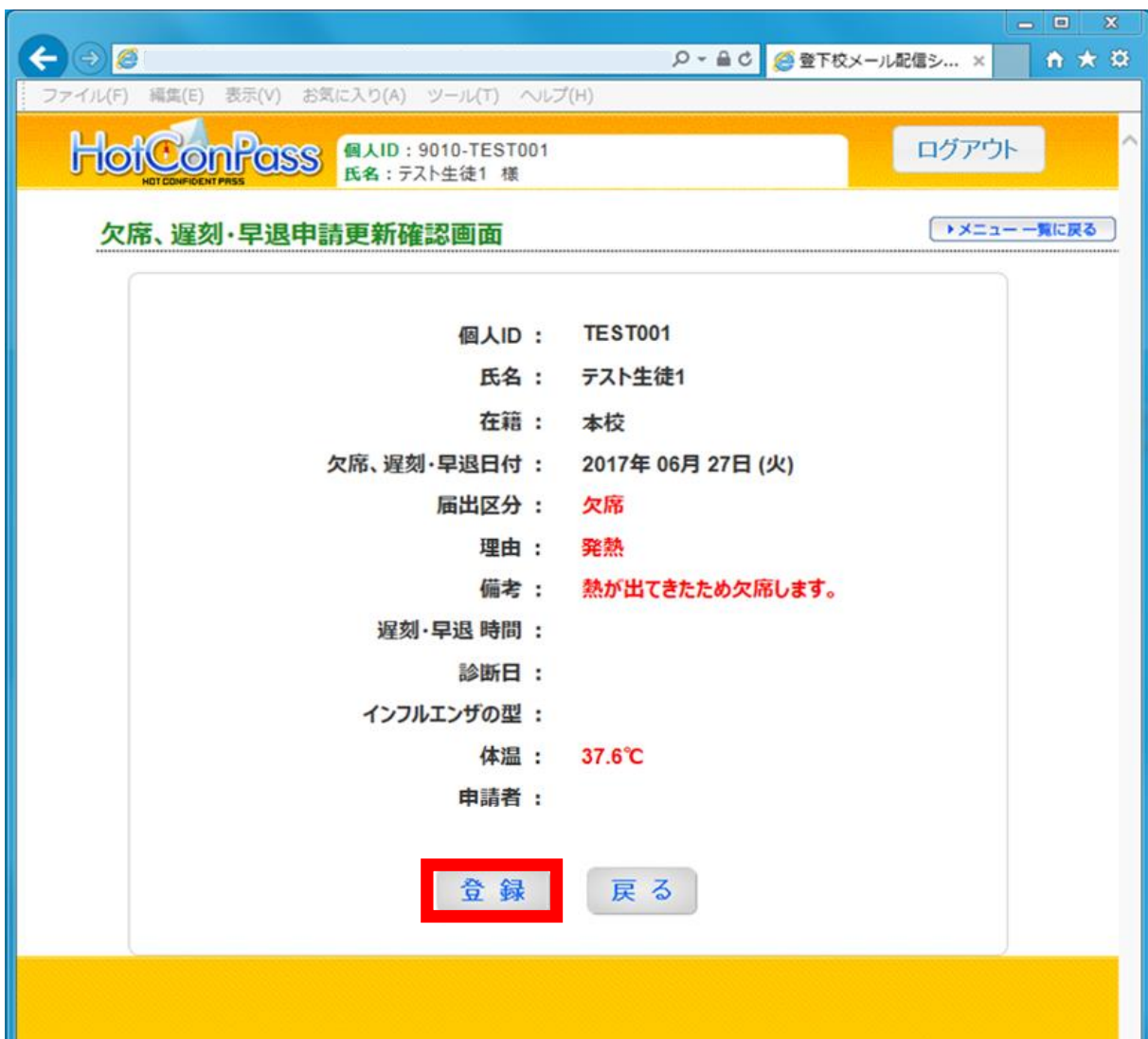

\_\_\_\_\_

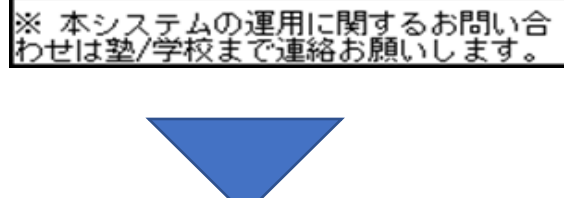

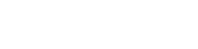

v1.04 181226

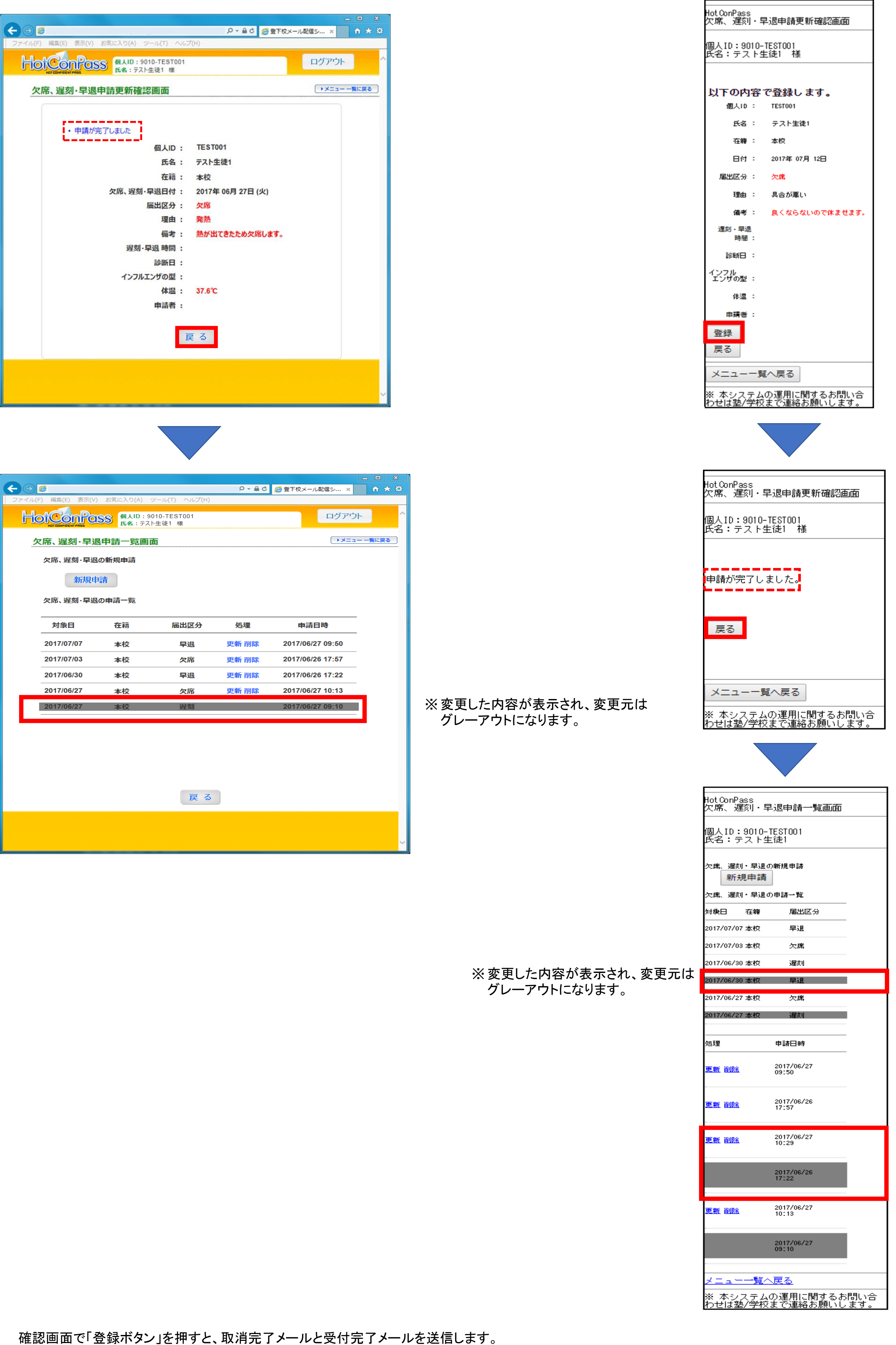

| Hot ConPass<br>欠席、遅刻・早退申請更新確認画面  |
|----------------------------------|
| 個人ID:9010-TEST001<br>氏名:テスト生徒1 様 |
| 以下の内容で登録します。                     |
| 個人ID: TEST001                    |
| 氏名 : テスト生徒1                      |
| 在籍 : 本校                          |
| 日付: 2017年 07月 12日                |
| 届出区分 : 欠席                        |
| 理由: 具合が悪い                        |
| 備考 : 良くならないので休ませます。              |
| 遅刻・早退<br>時間 :                    |
| 診断日:                             |
| インフル<br>エンザの型 :                  |
| 体温 :                             |
| 申請者:                             |
| 登録                               |
| 戻る                               |
| メニュー一覧へ戻る                        |
|                                  |
|                                  |
| lot ConPass<br>欠席、遅刻・早退申請更新確認画面  |
| 個人ID:9010-TEST001<br>氏名:テスト生徒1 様 |
| 申請が完了しました。                       |
| 戻る                               |
| メニュー一覧へ戻る                        |
|                                  |
|                                  |

※送信先は、緊急お知らせメールに登録してあるメールアドレス全てになります。(但し、配信停止になっているメールアドレスは除く) ※メール本文には、変更した申請内容が全て表示されます。

## く申請変更>PC・スマートフォン画面 <申請取消>携帯画面 P → 畠 C @ 登下校メール配信シ... × ↑ ★ ※ (←) ⊘ [⊘ [ Hot ConPass 欠席、遅刻・早退申請一覧画面 ファイル(F) 編集(E) 表示(V) お気に入り(A) ツール(T) ヘルプ(H) HOTCORPOSS 個人ID:9010-TEST001 氏名:テスト生徒1 棲 ログアウト 個人ID:9010-TEST001 氏名:テスト生徒1 様 ▶メニュー 一覧に戻る 欠席、遅刻·早退申請一覧画面 欠席、遅刻・早退の新規申請 新規申請 欠席、遅刻・早退の新規申請 欠席、遅刻・早退の申請一覧 新規申請 ※申請一覧から取り下げたい申請の 対象日 在籍 届出区分 申請日時 処理 欠席、遅刻・早退の申請一覧 「削除」ボタンを押します。 2017/07/07 本校 早退 更新 削除 2017/06/27 09:50 対象日 在籍 届出区分 2017/07/03 2017/06/26 17:57 欠席 更新 削除 本校 更新削除 遅刻 2017/06/30 本校 2017/06/27 10:29 2017/07/31 本校 欠席 2017/06/26 17:22 2017/06/30 本校 早退 注)対象日がログインした日よりも過去のものは 2017/06/27 本校 欠席 更新 削除 2017/06/27 10:13 2017/07/20 本校 欠席 表示されません。(よって削除はできません) 処理 申請日時 2017/07/12 削除 更新 11:38 戻る 2017/07/12 11:37 更新 削除 メニュー一覧へ戻る ※ 本システムの運用に関するお問い合 わせは塾/学校まで連絡お願いします。 <-)⊜⊘ **↑↑ ★** 🔅 ・ ♀ マ 🔒 C 🥭 登下校メール配信シ... × 編集(E) 表示(V) お気にノ HOTCORPOSS 個人ID:9010-TEST001 氏名:テスト生徒1 様 ログアウト ▶メニュー 一覧に戻る 欠席、遅刻·早退申請一覧画面 欠席、遅刻・早退の新規申請 Hot ConPass 欠席、遅刻・早退申請削除確認画面 新規申請 欠席、遅刻・早退の申請一覧 個人ID:9010-TEST001 氏名:テスト生徒1 様 対象日 在籍 届出区分 処理 申請日時 2017/07/07 本校 早退 更新 削除 2017/06/27 09:50 対象の欠席、遅刻・早退申請を削除しま す。一度削除すると元に戻すことはでき ません。よろしいですか? 2017/07/03 本校 2017/06/26 17:57 欠席 更新 削除 2017/06/3 Web ページからのメッセージ 27 10:29 --26 17:22 2017/06/3 対象の欠席、遅刻・早退申請を削除します。一度削除すると元に戻す ことはできません。よろしいですか? 2017/06/2 27 10:13 厚る

| OK     キャンセル                                                                                                    |                    | ※ 本システムの運用に関するお問い合<br>わせは塾/学校まで連絡お願いします。              |
|----------------------------------------------------------------------------------------------------|--------------------|-------------------------------------------------------|
| ~                                                                                                    |                    | Hot ConPass<br>你度一调如,只说中韩二新而而                         |
|                                                                                                    |                    | ス席、運刻・半返中請一見画面<br>個人ID:9010-TEST001<br>氏名:テスト生徒1 様    |
| C         ○         ○         ○         ○         ○         ○         ○         ○         ○         ○         ○         ○         ○         ○         ○         ○         ○         ○         ○         ○         ○         ○         ○         ○         ○         ○         ○         ○         ○         ○         ○         ○         ○         ○         ○         ○         ○         ○         ○         ○         ○         ○         ○         ○         ○         ○         ○         ○         ○         ○         ○         ○         ○         ○         ○         ○         ○         ○         ○         ○         ○         ○         ○         ○         ○         ○         ○         ○         ○         ○         ○         ○         ○         ○         ○         ○         ○         ○         ○         ○         ○         ○         ○         ○         ○         ○         ○         ○         ○         ○         ○         ○         ○         ○         ○         ○         ○         ○         ○         ○         ○         ○         ○         ○         ○         ○ |                    | <u>● 申請を削除しました。</u><br>欠席 <u>、遅刻・早退の</u> 新規申請         |
| KA: テスト生徒1 様       欠席、遅刻・早退申請一覧画面       ・申請を削除しました。       欠席、遅刻・早退の新規申請       新規申請                                                                                                    |                    | 新規申請<br>欠席、遅刻・早退の申請→覧<br>対象日 在籍 届出区分                  |
| 大雨、建筑 中之 (1) 中語 92<br>                                                                                                    |                    |                                                       |
| 2017/07/07 本校 早退 更新 削除 2017/06/27 09:50                                                                                                    |                    |                                                       |
| 2017/07/03 本校 欠席 2017/06/26 17:57                                                                                                    |                    | 更新 削除 2017/07/12                                      |
| 2017/06/30 本校 遅刻 更新 削除 2017/06/27 10:29                                                                                                    | ※削除後は、クレーアウトになります。 |                                                       |
| 2017/06/30 本校 早退 2017/06/26 17:22                                                                                                    |                    |                                                       |
| 2017/06/27 本校 火港 史新 削除 2017/06/27 10:13                                                                                                    |                    | 11:37                                                 |
| 戻 る                                                                                                    |                    | メニュー一覧へ戻る<br>※ 本システムの運用に関するお問い合<br>わせは塾/学校まで連絡お願いします。 |

ダイアログメッセージ画面で「OKボタン」を押すと、取消完了メールを送信します。 ※送信先は、緊急お知らせメールに登録してあるメールアドレス全てになります。(但し、配信停止になっているメールアドレスは除く) ※メール本文には、取り消しをした申請内容が表示されます。